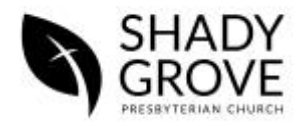

**One-Time Giving Tutorial** 

1. Please begin by navigating in your web browser to <u>www.shadygrovepca.org</u>. Click on the "Give" button in the top right corner of your screen.

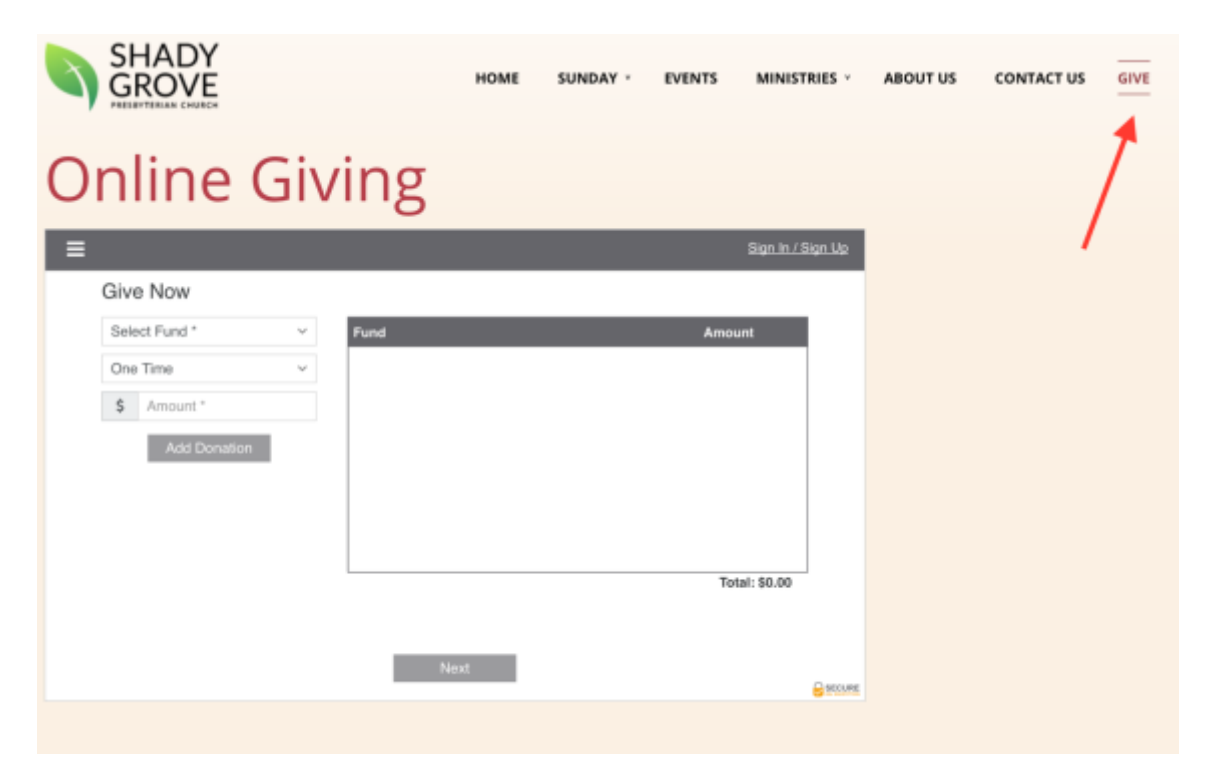

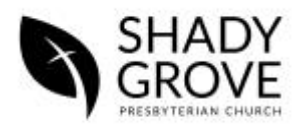

2. The first option to choose on this page is which fund you'd like to designate money for. At this time, there are three fund options: the General Fund (where our regular offering goes to each week), the Deacons Fund (which we generally take on the first Sunday of every month and goes toward mercy needs in the church and community), and the Adoption Fund (which we use to help families in our church grow their family through adoption).

| ≡             |   |      | Sign In / S   | iign Up |
|---------------|---|------|---------------|---------|
| Give Now      |   |      |               |         |
| Select Fund * | ~ | Fund | Amount        |         |
| One Time      | ~ |      |               |         |
| \$ Amount *   |   |      |               |         |
| Add Donation  |   |      |               |         |
|               |   |      | Total: \$0.00 |         |
|               |   | Next |               |         |

3. The next option is to choose the frequency of this monetary gift. You are unable to set up a recurring gift until you've created an account. This will be detailed in the next section (see page 5).

| Give Now      |        |               |
|---------------|--------|---------------|
| Select Fund * | ✓ Fund | Amount        |
| One Time      | ~      |               |
| \$ Amount *   |        |               |
| Add Donation  |        |               |
|               | -      |               |
|               |        |               |
|               |        |               |
|               |        | Total: \$0.00 |
|               |        |               |

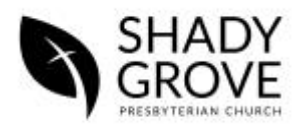

4. The final option is to enter the amount of the monetary gift. **Please note** that Vanco does charge a processing fee for online giving. 2.75% is deducted from the gift for credit and debit cards (the church receives \$97.25 for every \$100 given online), and 1.00% is deducted for electronic checks. There are also additional small clearing fees the church pays each month. We ask that you take these fees into consideration if you decide to regularly use online giving.

| ≡             |        |      | Sign In / S   | ign Up |
|---------------|--------|------|---------------|--------|
| Give Now      |        |      |               |        |
| Select Fund * | ✓ Fund |      | Amount        |        |
| One Time      | ~      |      |               |        |
| \$ Amount *   |        |      |               |        |
| Add Donati    | n      |      |               |        |
|               |        |      | Total: \$0.00 |        |
|               |        |      |               |        |
|               |        | Next |               | SECURE |

5. You are able to enter multiple gifts at the same time. In the example below, I have designated \$5.00 to go toward each of the three funds. This will be processed at the same time, for a total of \$15.00. You can accomplish something similar by using the "Add Donation" button for each gift you'd like to give. When you're ready to enter your payment information, click "Next."

| One Time     | ~ | General Fund  | \$5.00<br>One Time |
|--------------|---|---------------|--------------------|
| \$ Amount *  |   | Deacons Fund  | \$5.00<br>One Time |
| Add Donation |   | Adoption Fund | \$5.00<br>One Time |
|              |   |               | Total: C1E 00      |

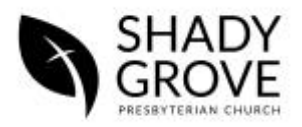

6. Enter your payment information as seen on the screen below. For this example, I am using a credit card. You can also enter your checking account information to pay with an electronic check instead.

| ≡          |                |                       |                        |                 |               |                  |      | <u>Sign In / Sign Up</u> |
|------------|----------------|-----------------------|------------------------|-----------------|---------------|------------------|------|--------------------------|
|            | Pay by Cradit/ | Debit Card            | _                      |                 |               |                  |      | ~                        |
|            | Fay by Glean/c | Jeon Garu             |                        |                 | -             | _                |      |                          |
|            | Ben Hein       |                       | · ·                    | 1000            |               | ISA NO.          |      |                          |
| <b>#</b> = | 7707 Ironfor   | ge Court              | ~                      |                 |               |                  |      |                          |
| *          | Derwood        |                       | ~                      |                 |               | -<br>-           |      |                          |
| *          | MD             | <ul><li>✓ #</li></ul> | 20855                  | /               |               |                  | No   |                          |
| _          |                |                       |                        |                 |               |                  | Ne   | xt                       |
| 血          | Pay by Checki  | ng/Savings A          | ccount                 |                 |               |                  |      | ~                        |
|            |                |                       |                        |                 |               |                  |      |                          |
|            |                |                       |                        |                 |               |                  |      |                          |
|            |                | Give+ uses H          | TTPS to ensure the se  | curity and priv | acy of your p | ersonal informat | ion. |                          |
|            |                | Por your              | convenience, we will s | aore your pay   | ment method   | for future use.  |      |                          |

7. After entering your payment information, you will be taken to a confirmation screen that will show the details of your monetary gift. Click "Donate Now."

| =                |                 | <u>Sign In / Sign Up</u> |
|------------------|-----------------|--------------------------|
| Donation Summary |                 |                          |
| Donor Name       | Fund            | Amount                   |
| Ben Hein         | General Fund    | \$5.00<br>One Time       |
| Email Receipt    | Deacons Fund    | \$5.00<br>One Time       |
| Email *          | Adoption Fund   | \$5.00<br>One Time       |
|                  |                 |                          |
|                  |                 | Total: \$15.00           |
|                  |                 |                          |
|                  | Back Donate Now | Asecure                  |

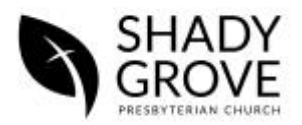

8. The final details of your gift are confirmed. Your monetary gift will now be sent to our church electronically!

| ≡                            |               | <u>Sign In / Sign Up</u> |
|------------------------------|---------------|--------------------------|
| Donation Confirmation        |               |                          |
| Thank you for your donation! | Fund          | Amount                   |
| Confirmation number          | General Fund  | \$5.00<br>One Time       |
| 167302648                    | Deacons Fund  | \$5.00<br>One Time       |
|                              | Adoption Fund | \$5.00<br>One Time       |
|                              |               |                          |
|                              |               | Total: \$15.00           |
|                              |               |                          |
|                              | Done          |                          |
|                              |               | SECURE                   |